# Compte rendu général Active Directory

## A quoi sert Active Directory ? :

*Active Directory* est un annuaire référençant les personnes (nom, prénom, numéro de téléphone, etc.) mais également toute sorte d'objet, dont les serveurs, les imprimantes, les applications, les bases de données, etc.

## **Qu'est-ce Active Directory ?**

**Active Directory** est le nom du service d'annuaire de Microsoft apparu dans le système d'exploitation Microsoft Windows Server 2000.

## Qu'est-ce que Windows Server 2008 r2 ?

Windows Server 2008 R2 est le système d'exploitation qui succède à Windows Serveur 2008

## A quoi sert Windows Server 2008 R2 ? :

Windows Server 2008 R2 est utilisé afin de permettre la connexion au fichier de l'usager via le réseau, grâce à un identifiant et mots de passer selon la configuration.

#### A quoi sert le contrôleur de domaine active directory :

<u>Créez des contrôleurs de domaine supplémentaires lorsque vous voulez améliorer la disponibilité et la fiabilité des services réseau. L'ajout de contrôleurs de domaine supplémentaires permet de fournir une tolérance de pannes, d'équilibrer la charge des contrôleurs de domaine existants, de fournir une prise en charge supplémentaire de l'infrastructure aux sites et d'améliorer les performances en simplifiant la connexion des clients à un contrôleur de domaine lorsqu'ils ouvrent une session sur le réseau.</u>

#### Prérequis logicielle :

- Ordinateur,
- Virtual Box,
- Le Système d'exploitation (avec Windows 7 & Windows 2008 ainsi qu'active directory dedans).

*Afin d'installer Active Directory il nous faudra l'installer sur la machine virtuelle Windows Serveur 2008 & Windows 7.* 

#### Procédure d'installation :

Nous choisirons dans le **Type** le Système **Microsoft** puis dans la version **Windows2008** avec votre nombre de 64 bits. Une fois créer il faudra aller dans la **Configuration** puis dans **Réseaux** et, configurer la deuxième carte réseau en **« NAT » & « Réseau interne »** afin qu'il puisse être connecté à internet et en local. Il faudra aussi configurer les DNS. **Active Directory** est un annuaire référençant les personnes (nom, prénom, ...) mais également (serveurs, imprimante, ...).

Elle sert à interagir sur les domaines d'internet, il permet de recenser toute les informations concernant le réseau, que ce soient les utilisateurs, machines ou les applications.

## Activation du DNS, Domaine Active Directory et utilisateur forêt

Avant de commencer l'installation de Active Directory il nous faudra configurer l'adresse IP de la machine pour les futures machines.

*Si nous faisons l'installation en mode DHCP il faudra faire une réservation de l'adresse IP dans les réglages pour une machine cliente :* 

«

#### • Activation DHCP + Réservation IP

- Avant l'installation de la fonction DHCP nous devrons Configurer une Adresse IP, sinon le DHCP ne fonctionnera pas,
- Drapeau + R et nous taperons dedans :
   NAPCLCFG.MSC
- Cela nous ouvrira une page et nous irons dans « Client de contrainte » puis, nous cliquerons sur « Client de contrainte de quarantaine DHCP » et Activé sur le côté droit de la page,

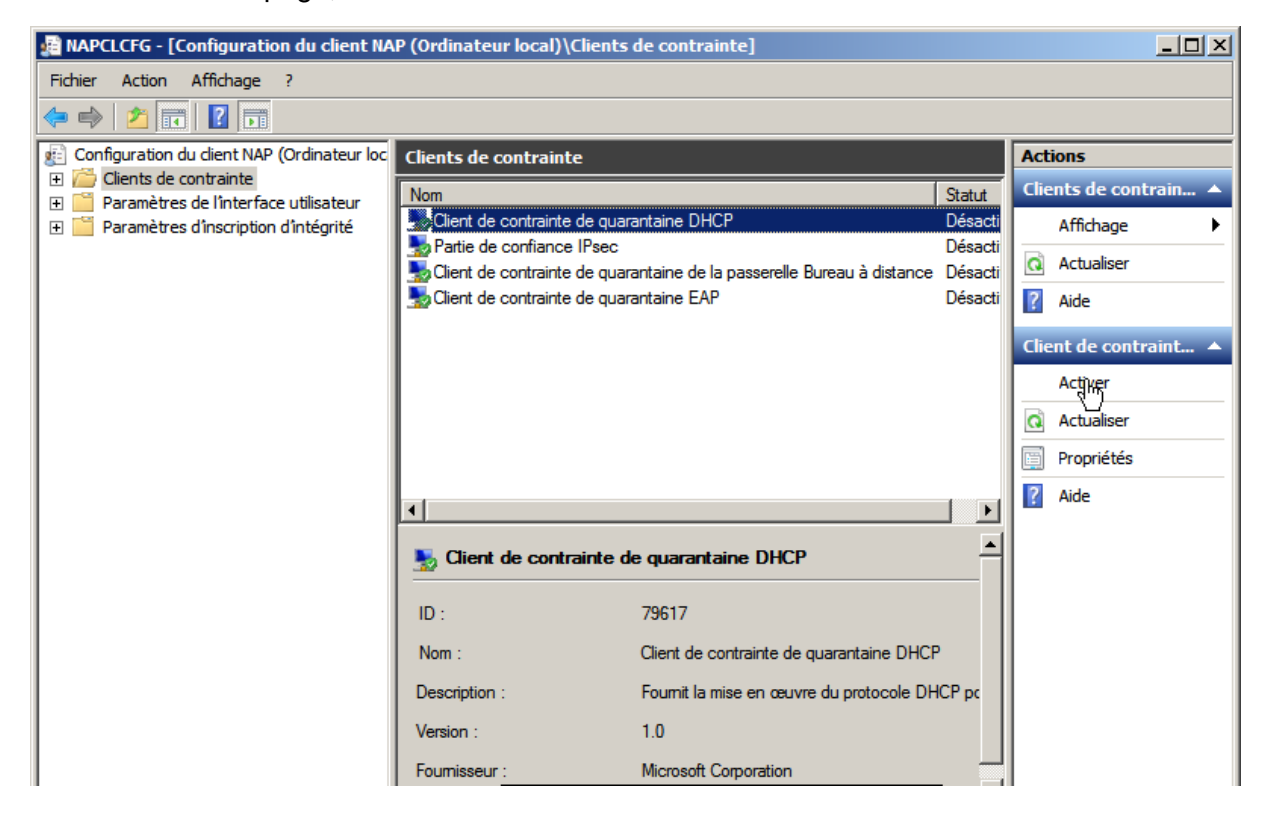

- Nous irons aussi dans Gestionnaire des serveurs afin d'activer les services de DHCP dans Ajouter des services,
  - Une fois dedans nous activerons la formule DHCP et nous configurerons ce qui nous est demandé selon les adresses IP voulu,
- Lorsqu'il est configuré nous irons dans DHCP en le tapant dans la barre de rechercher Windows

| Fichier Action Affichage ?                                                                                                    | 📑 Gestionnaire de serveur                             |                                       |                    |
|----------------------------------------------------------------------------------------------------|-------------------------------------------------------|---------------------------------------|--------------------|
| Cestion     Fichier Action Affichage ?     Fichier Action Affichage ?     Pool d'adresses   Fichendue [192.168.1.0]   Ficher Actualiser     Autres actions     Autres actions     Autres actions     Autres actions     Filters     Stem     Filters     Filters     Filters     Filters     Filters     Filters     Filters     Filters     Filters     Filters     Filters     Filters                                                                                                    | Fichier Action Affichage ?                            |                                       |                    |
| Gestion       DHCP       □ □ ×         Fichier Action Affichage ?       Fichier Action Affichage ?         Image: Stop       Damdju.you.foret         Image: Stop       Dom d'adresses         Image: Stop       Pool d'adresses         Image: Stop       Contenu de l'étendue         Image: Stop       Pool d'adresses         Image: Stop       Pool d'adresses  | (= -) (2 =                                            |                                       |                    |
| Rôk   Finier Action Affichage ?   Image: Stop of the serveur Filtres S     Stop of the serveur Filtres S        Stop of the serveur Filtres S                                                                                                    | Gestion 📜 DHCP                                        |                                       |                    |
| <ul> <li>Contenu de l'étendue</li> <li>Damdiju. you. foret</li> <li>Diat 4</li> <li>Contenu de l'étendue</li> <li>Pool d'adresses</li> <li>Baux d'adresses</li> <li>Pool d'adresses</li> <li>Réservations</li> <li>I 192. 168. 1.3] V</li> <li>Option d'étendue</li> <li>Option d'étendue</li> <li>Actions</li> <li>Étendue [192.168 ^</li> <li>Autres actions</li> <li>Actualiser</li> <li>Autres actions</li> <li>Autres actions</li> </ul>                                                                                                    | 🖃 🖥 Rôle Fichier Action Affi                          | hage ?                                |                    |
| Contenu de l'étendue<br>Damdiju.you.foret<br>Dia 4<br>Cor Étendue [192.168.1.0]<br>Pool d'adresses<br>Daux d'adresses<br>Baux d'adresses<br>Actualiser<br>Actualiser<br>Actualiser<br>Actualiser<br>Actualiser<br>Actualiser<br>Autres actions<br>Réservations<br>Autres actions<br>Autres actions                                                                                                    | + 👬 🗢 🔿 🗖 🗖                                           |                                       |                    |
| <ul> <li>Pon Damdiju.you.foret</li> <li>Diad 4</li> <li>Cor Étendue [192.168.1.0]</li> <li>Pool d'adresses</li> <li>Baux d'adresses</li> <li>Réservations</li> <li>[192.168.1.3] V</li> <li>Options d'étendue</li> <li>Options d'étendue</li> <li>Options d'étendue</li> <li>Options d'étendue</li> <li>Autres actions</li> <li>Aide</li> </ul>                                                                                                    | L 🗄 💥                                                 | Contenu de l'étendue                  | Actions            |
| Baux d'adresses   Pool d'adresses   Pool d'adresses <td>🛨 📷 Fon L0amdiju.you.foret</td> <td>Pool d'adresses</td> <td>Étendue [192.168 🔺</td> | 🛨 📷 Fon L0amdiju.you.foret                            | Pool d'adresses                       | Étendue [192.168 🔺 |
| Image: Store       Contractions         Image: Store       Contractions                                          | Con Étendue [192.168.1.0]      E      Pool d'adresses | Réservent Nouvelle réservation        | Autres actions     |
| Autres actions<br>Autres actions<br>Autres actions<br>Autres actions<br>Autres actions<br>Autres actions<br>Autres actions<br>Autres actions<br>Autres actions<br>Autres actions<br>Autres actions                                                                                                    | E Pour d'adresses                                     | Actualiser                            | Réservations 🔺     |
| Image: Provide structure     Image: Provide structure       Image: Provide structure     Options d'étendue       Options de serveur     Filtres       5     5                                                                                                    | 🧟 📓 Réservations                                      |                                       | Autres actions     |
| Options de serveur<br>Filtres<br>5                                                                                                    |                                                       | Aide                                  |                    |
| Filtres<br>5                                                                                                    | Options de serveur                                    |                                       |                    |
|                                                                                                    | Filtres                                               |                                       |                    |
|                                                                                                    | Б                                                     |                                       |                    |
|                                                                                                    |                                                       |                                       |                    |
|                                                                                                    |                                                       |                                       |                    |
|                                                                                                    |                                                       |                                       |                    |
|                                                                                                    |                                                       |                                       |                    |
|                                                                                                    |                                                       |                                       |                    |
| Créer une réservation                                                                                                    | Créer une réservation                                 | · · · · · · · · · · · · · · · · · · · |                    |

• Puis nous irons dans **Réservation** 

 Ensuite nous remplirons les onglets à compléter tel que la Adresse Mac que nous prendrons sur les machines, Afin que l'adresse IP de la machine soit en fournis par le DHCP.

| Gestion        | 👷 Gestionnaire de serveur |                          |                                    |             |                    |
|----------------|---------------------------|--------------------------|------------------------------------|-------------|--------------------|
| Fichier A      | Action                    | Affichage ?              |                                    |             |                    |
| <= ⇒           | 🕫 🞓                       | ?                        |                                    |             |                    |
| Gestion        | 🏆 DH                      | ICP                      |                                    |             |                    |
| 🖃 予 Rôl        | Fichie                    | r Action Affichage       | ?                                  |             |                    |
| ⊨ ¥<br>∓ ≛     | <b>(</b> = =              | 🗟 ه   🛅 🖄 🖒              |                                    |             |                    |
| 📃 🗄 🚟          |                           | Nouvelle réservation     |                                    | <u> ? ×</u> | Actions            |
| 🛨 🚮 For        | L0amd                     | Fournissez les informati | ons pour un client réservé.        |             | Étendue [192.168 🔺 |
| ⊟ 👬 Cor<br>⊕ 🕀 | Étend                     | Nom de réservation :     | Entrez le nom de votre réservation |             | Autres actions     |
| E 🕂 🕺          | Bi                        | Adresse IP :             | 192 . 168 . 1 . ]                  |             | Réservations 🔺     |
|                |                           | Adresse MAC :            |                                    |             | Autres actions 🔹 🕨 |
|                | Optio<br>Filtres          | Description :            |                                    |             |                    |
|                | 5                         | Types pris en charge     |                                    |             |                    |
|                |                           | C Les deux               |                                    |             |                    |
|                |                           | OHCP                     |                                    |             |                    |
|                |                           | C BOOTP                  |                                    |             |                    |
|                |                           |                          |                                    |             |                    |
|                | ⊡                         |                          | Ajouter Ferme                      | ×           |                    |

#### Sinon la réaliser en mode static :

• Nous irons dans les réglages de la carte réseau afin de la configurer en statique :

| 🚆 Centre Réseau et partage                    |                                                                                                    |                                                                |                           |
|-----------------------------------------------|----------------------------------------------------------------------------------------------------|----------------------------------------------------------------|---------------------------|
| 🕞 🔛 👻 🔹 Réseau et Internet 🔹 C                | entre Réseau et partage                                                                                                    | ▼ 🕢 Rechercher                                                 | <u> </u>                  |
|                                               |                                                                                                    |                                                                |                           |
| Page d'accueil du panneau de<br>configuration | État de Connexion au réseau local<br>Propriétés de Connexion au réseau loca<br>Propriétés de : Protocole Internet ver          | sion 4 (TCP/IPv4)                                              | r l'intégralité du réseau |
| Modifier les paramètres de la carte           | Ge                                                                                                    |                                                                |                           |
| Modifier les parametres de<br>partage avancés | C                                                                                                    | 1                                                              |                           |
|                                               | Les paramètres IP peuvent être détermir<br>réseau le permet. Sinon, vous devez der<br>appropriés à votre administrateur réseau | nés automatiquement si votre<br>nander les paramètres IP<br>u. | cter ou se déconnecter    |
|                                               |                                                                                                    |                                                                | accès réseau              |
|                                               | C Obtenir une adresse IP automatiqu                                                                                            | iement                                                         | exion au reseau local     |
|                                               | Ottliser l'adresse IP suivante :                                                                                               |                                                                |                           |
|                                               | Adresse IP :                                                                                                    | 192.168.1.1                                                    |                           |
|                                               | Masque de sous-réseau :                                                                                                    | 255.255.255.0                                                  | ou configurez un          |
|                                               | Passerelle par défaut :                                                                                                    | · · ·                                                          |                           |
|                                               | C Obtenir les adresses des serveurs                                                                                            | DNS automatiquement                                            | Kassàs à distance eu      |
|                                               | <ul> <li>Utiliser l'adresse de serveur DNS su</li> </ul>                                                                       | ivante :                                                       | racces a distance ou      |
|                                               | _ Serveur DNS préféré :                                                                                                    | · · · ·                                                        |                           |
|                                               | Serveur DNS auxiliaire :                                                                                                    | · · ·                                                          | le dépannage.             |
| Voir aussi                                    | Valider les paramètres en quittant                                                                                             | Avancé                                                         |                           |
| Options Internet                              |                                                                                                    |                                                                |                           |
| Pare-feu Windows                              |                                                                                                    | OK Annuler                                                     |                           |
| 🖉 Démarrer 🛛 👪 🛛 🚞                            | ] 📴                                                                                                    |                                                                | 17:34<br>12/04/2016       |

Une fois réalisé nous irons dans Assistant ajout de rôles afin de sélectionné les outils à installer sur la machine, on pourra sélectionner Services de domaine Active Directory et cliquerons sur Suivant pour lancer l'installation.

| Assistant Ajout de rôles<br>Sélectionnez                                                  | z des rôles de serveurs                                                                                                    | ×                                                                                                    |
|-------------------------------------------------------------------------------------------|----------------------------------------------------------------------------------------------------|----------------------------------------------------------------------------------------------------|
| Avant de commencer<br>Rôles de serveurs<br>Confirmation<br>État d'avancement<br>Résultats | Sélectionnez un ou plusieurs rôles à installer sur ce serveur.         Rôles :         Impression         Serveur d'applications         Serveur de télécopie         Serveur DHCP         Serveur DHS         Servicer SAD LDS (Active Directory Lightweight Directory Services)         Services AD LDS (Active Directory Rights Management Services)         Services ADPS (Active Directory Rights Management Services)         Services ADPS (Active Directory Rights Management Services)         Services de déploiement Windows         Services de déploiement Windows         Services de déploiement Active Directory         Services de déploiement Windows         Services de déploiement Mindows         Services de déploiement Windows         Services de déploiement Windows         Services WSUS (Windows Server Update Services)         Services WSUS (Windows Server Update Services)         Image: Services WSUS (Windows Server Update Services)         Image: Services MSUS (Windows Server Update Services) | escription :<br>Is services de domaine Active<br>formations sur les objets sur le<br>seau et les rendent disponibles aux<br>iseau. Ces services utilisent des<br>ontrôleurs de domaine pour donner<br>cots aux ressources autorisées aux<br>ilsateurs réseau n'importe où sur le<br>session unique. |

 Nous accepterons d'ajouter les fonctionnalités requises avec Net Framework en appuyant sur suivant,

| Assistant Ajou                 | ut de rôles                            |                                                                                                    | ×                                                                                                    |
|--------------------------------|----------------------------------------|----------------------------------------------------------------------------------------------------|----------------------------------------------------------------------------------------------------|
| •                              | Sélectionnez                           | des rôles de serveurs                                                                                                    |                                                                                                    |
| Avant de com<br>Rôles de serve | mencer                                 | Sélectionnez un ou plusieurs rôles à installer sur ce serveur.<br>Rôles : Description :                                                                                                    |                                                                                                    |
| Confirmation                   | Assistant Aiout                        | de rôles                                                                                                    | ×1 tive                                                                                                    |
| État d'avano<br>Résultats      | Ajon<br>Dire<br>Vous<br>égale<br>Fonct | Uter les fonctionnalités requises pour Services de domaine Active           actory ?           ne pouvez installer Services de domaine Active Directory que si les fonctionnalités requises sont<br>ment installées.           ionnalités :         Description :           ionctionnalités du .NET Framework 3.5.1         Le Microsoft .NET Framework 3.5.1 co<br>la puissance des API du .NET Framework 3.5.1           .NET Framework 3.5.1         2.0 avec de nouvelles technologies por<br>création d'applications qui offrent des<br>interfaces utilisateur conviviales, proté<br>les informations d'identités personnelle | e sur le<br>nibles aux<br>rateurs<br>nt des<br>ur donner<br>isées aux<br>e où sur le<br>ork<br>ur la<br>igent<br>es de. |
|                                |                                        | Ajouter les fonctionnalités requises Ar                                                                                                    | nuler                                                                                                    |
|                                | (i) <u>Pourquoi cr</u>                 | es fonctionnalités sont-elles requises ?                                                                                                    |                                                                                                    |

 Après tous avoir sélectionner et accepter nous lancerons l'installation dans l'onglet de Confirmation en cliquant sur Installer.

| Assistant Ajout de rôles                                                    |                                                                                                    | × |
|-----------------------------------------------------------------------------|----------------------------------------------------------------------------------------------------|---|
| Confirmer les sél                                                           | ections pour l'installation                                                                                                    |   |
| Avant de commencer<br>Rôles de serveurs<br>Services de domaine Active Direc | Pour installer les rôles, les services de rôle ou les fonctionnalités suivants, cliquez sur Installer.                                                                                                    |   |
| Confirmation                                                                | <ol> <li>Il est possible que ce serveur doive être redémarré à la fin de l'installation.</li> </ol>                                                                                                    |   |
| État d'avancement                                                           | Services de domaine Active Directory                                                                                                    |   |
| Résultats                                                                   | <ul> <li>Après l'Installation des services de domaine Active Directory, utilisez l'Assistant Installation des services de domaine Active Directory (dcpromo.exe) pour promouvoir le serveur au rang de contrôleur de domaine entièrement fonctionnel.</li> <li>Fonctionnalités du .NET Framework 3.5.1<br/>.NET Framework 3.5.1</li> </ul> |   |
|                                                                             | Imprimer, envoyer ou enregistrer cette information                                                                                                    |   |
|                                                                             | < Précédent Suivant > Installer Annuler                                                                                                    |   |

- L'installation terminé nous taperons dans tous les onglets puis dans Gestionnaire de serveur puis dans, Services de domaine Active Directory.
  - Une page s'affichera et nous pourrons la configurer.

| 👩 Assistant Installation des | services de domaine Active Directory                                                                                                    | ×   |
|------------------------------|----------------------------------------------------------------------------------------------------|-----|
|                              | Assistant Installation des services<br>de domaine Active Directory         Cet Assistant vous aide à installer les services de domaine<br>Active Directory (AD DS) sur ce serveur, faisant du serveur<br>un cortrôleur de domaine Active Directory. Pour continuer,<br>cliquez sur Suivant.         Utiliser l'installation en mode avancé<br>En savoir plus sur les options supplémentaires disponibles<br>dans l'installation en mode avancée.         En savoir plus sur les <u>services de domaine Active Directory</u> |     |
|                              | < Précédent Suivant > Annul                                                                                                    | ler |

- Lors de l'installation nous cocherons dans Configurer les paramètres du client DNS la case
   Résoudre automatiquement le problème en installant le service serveur DNS.
- Puis ensuite on cochera la case Créer un domaine dans une nouvelle forêt.

| oisissez une configuration de déploie<br>Vous pouvez créer un contrôleur de domain | ment<br>ne pour une forêt nouvelle ou existante.                 |
|------------------------------------------------------------------------------------|------------------------------------------------------------------|
| C Forêt existante                                                                  |                                                                  |
| C Ajouter un contrôleur de domaine                                                 | à un domaine existant                                            |
| C Créer un nouveau domaine dans t<br>Ce serveur va devenir le premier o            | ine forët existante<br>ontrôleur de domaine, du nouveau domaine. |
| Créer un domaine dang une nouvelle fo                                              | e                                                                |
| En savoir plus sur les <u>configurations de dép</u>                                | loiement possibles                                               |
|                                                                                    |                                                                  |
|                                                                                    |                                                                  |
|                                                                                    |                                                                  |
|                                                                                    |                                                                  |
|                                                                                    |                                                                  |

- Puis en cliquant sur suivant nous configurerons le nom de domaine (nom.nom) pour ma part sa serra You.Forêt.
- Ensuite nous sélectionnerons le type de **contrôleur de domaine** à installer nous prendrons le **Windows Server 2008 R2**.

| finir le niv | eau fonctionnel de la                                                                                                    | forêt                                                                                                    |                   | 1 |
|--------------|----------------------------------------------------------------------------------------------------|----------------------------------------------------------------------------------------------------|-------------------|---|
| Sélectionn   | ez le niveau fonctionnel o                                                                                                    | le la forêt.                                                                                                    |                   |   |
| Niveau for   | ctionnel de la forêt :                                                                                                    |                                                                                                    |                   |   |
| Windows      | Server 2008 R2                                                                                                    |                                                                                                    |                   | • |
| Détails :    |                                                                                                    |                                                                                                    |                   |   |
| Directory s  | trancuorme de toret Wind<br>lités disponibles dans le n<br>que les fonctionnalités su<br>Corbeille, qui, lorsqu'elle e<br>dans leur intégralité penda<br>'exécutent.<br>eau domaine créé dans c | vous oerver 2008 H2 procur<br>vieau fonctionnel de forêt V<br>upplémentaires suivantes :<br>ist activée, permet de restau<br>ant que les services de dom<br>ette forêt fonctionne par déf | Indows Server     |   |
| 4            | Vous ne pourrez ajouter<br>qui exécutent Windows                                                                                                    | à cette forêt que des contrô<br>Server 2008 R2 ou ultérieur                                                                                                    | ileurs de domaine |   |
| En savoir p  | lus sur les <u>niveaux fonctio</u>                                                                                                    | onnels de forêt et de domair                                                                                                    | 1 <u>e</u>        |   |
|              |                                                                                                    |                                                                                                    |                   |   |
|              |                                                                                                    |                                                                                                    |                   |   |
|              |                                                                                                    |                                                                                                    |                   |   |

• Nous configurerons maintenant le **Mot de passe (7 Caractères dont une majuscule et un chiffre au minimum)** tel que pour ma part **Azerty@123.** 

| Le compte d'administration de<br>compte d'administrateur de dor                                  | restauration des services d'annuaire est différent du<br>naine.                                                                          |
|--------------------------------------------------------------------------------------------------|----------------------------------------------------------------------------------------------------|
| Attribuez un mot de passe au c<br>de ce contrôleur de domaine et<br>vous recommandons de choisir | ompte d'administrateur qui sera utilisé lors du démarrage<br>n mode Restauration des services d'annuaire. Nous<br>run mot de passe fort. |
| Mot de passe :                                                                                   | Į.                                                                                                    |
| Confirmer le mot de passe :                                                                      |                                                                                                    |
| En savoir plus sur le <u>mot de pa</u>                                                           | sse de restauration des services d'annuaire                                                                                              |
|                                                                                                  |                                                                                                    |
|                                                                                                  |                                                                                                    |
|                                                                                                  | L3                                                                                                    |
|                                                                                                  |                                                                                                    |

- Une fois configuré nous continuerons en appuyant sur suivant, laisser l'installation se terminer et enfin la machine se redémarrer.
- \* Maintenant nous configurerons le Server DNS et créerons une nouvelle zone

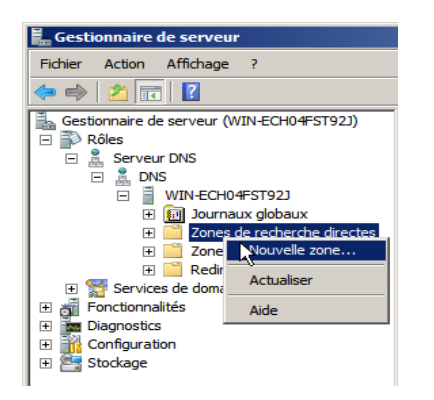

Solution and the second section of the second section of the second section of the second section of the second second se

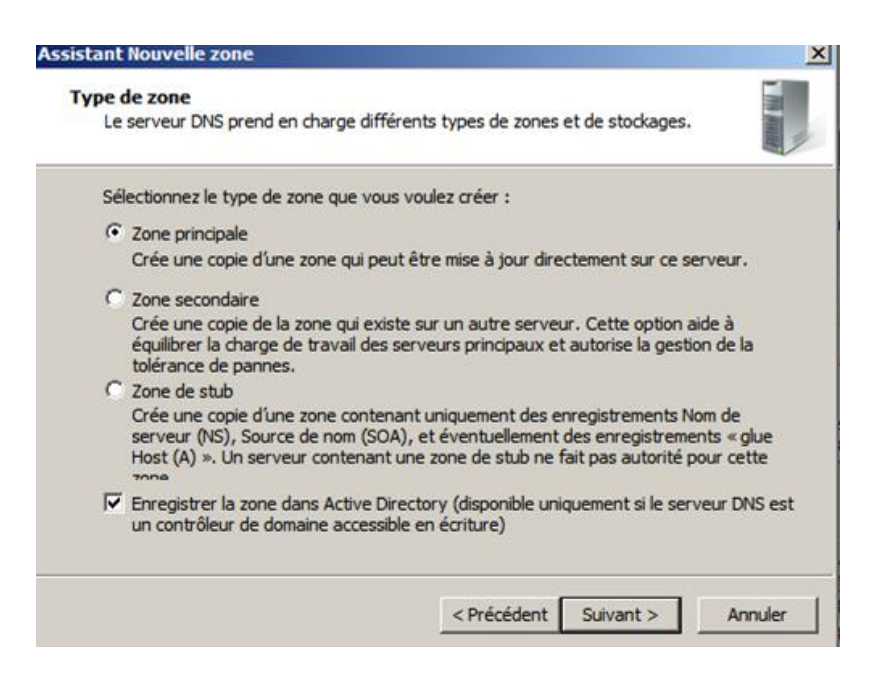

- Ensuite en appuyant sur suivant nous sélectionnerons la deuxième case Vers tous les serveur DNS.
- Puis laisser l'installation se terminer.

 Maintenant nous configurerons les utilisateurs dans la forêt en allant dans Utilisateurs et ordinateurs Active Directory.

 Nous cliquerons sur le domaine de forêt et cliquerons droit dedans et faire Nouveau puis utilisateur, et nous remplirons les Noms Prénoms, ... et ensuite les Mots de passe.

| 📑 й тâ  | ches de configuration initiales                                             |                                                                                                    |     |   |
|---------|-----------------------------------------------------------------------------|----------------------------------------------------------------------------------------------------|-----|---|
| -       | Ittilisateurs et ordinateurs Activ                                          | e Directory Nouvel objet - Utilisateur                                                                                                    | ×   |   |
| TH INNE | Fichier Action Affichage ?                                                  | Créer dans : You foret/                                                                                                    |     |   |
|         | Utilisateurs et ordinateurs Active Di<br>Requêtes enregistrées<br>You.foret | Nom         A AF. F.         A D AF. /         A D AF. /         A D AF. /         A D AF. /         A AF AD. /         A AF AD. /         B AF ODE         BAFODE         Builtin         Nom d'ouverture de session de l'utilisateur :         Proeigns         YOU\         Managed         00000 0.c         L 12         L 12         L 12         L 12         L 12         L 12         L 14 | Jer |   |
|         |                                                                             | Syassine Y.B Utilisateur                                                                                                    |     | 1 |

## Connexion entre 2 AD Windows 2008 R2:

*Afin de connecter deux AD il nous faudra avoir une machine cliente avec des utilisateurs et groupe créer afin de pouvoir voir si la Connexion s'effectue.* 

- Nous irons dans les réglages de la carte local afin de la configurer,
- Une fois dedans nous configurerons les adresses ip afin qu'elle soit du même réseau et ainsi que le DNS, la deuxième machine devra avoir le DNS de la première machine,

|        | <ul> <li>Panneau de configuration</li> </ul>                                                                     | <ul> <li>Réseau et Internet → Connexions résea</li> </ul>                   |
|--------|----------------------------------------------------------------------------------------------------|-----------------------------------------------------------------------------|
| Prop   | <ul> <li>Désactiver ce périphérique ré-<br/>riétés de Connexion au réseau</li> </ul>                             | local 2                                                                     |
| Ge     |                                                                                                    |                                                                             |
|        | oprietes de : Protocole Internet                                                                                 |                                                                             |
| Ē      |                                                                                                    |                                                                             |
| I<br>c | Les paramètres IP peuvent être dér<br>réseau le permet. Sinon, vous deve<br>appropriés à votre administrateur re | terminés automatiquement si votre<br>2 demander les paramètres IP<br>éseau. |
| Г      | Obtenir une adresse IP autom                                                                                     | natiquement                                                                 |
|        | Utiliser l'adresse IP suivante :                                                                                 |                                                                             |
|        | Adresse IP :                                                                                                    | 192.168.1.2                                                                 |
|        | Masque de sous-réseau :                                                                                          | 255.255.255.0                                                               |
|        | Passerelle par défaut :                                                                                          | · · ·                                                                       |
|        | C Obtenir les adresses des serv                                                                                  | eurs DNS automatiquement                                                    |
|        | Utiliser l'adresse de serveur D                                                                                  | NS suivante :                                                               |
| Γ      | Serveur DNS préféré :                                                                                            | 192.168.1.1                                                                 |
|        | Serveur DNS auxiliaire :                                                                                         | 127.0.0.1                                                                   |
|        | 🔲 Valider les paramètres en qui                                                                                  | ttant Avancé                                                                |
| _      |                                                                                                    | OK Annuler                                                                  |

 Nous regarderons si la configuration a bien été effectué dans le CMD via la manipulation IpConfig,

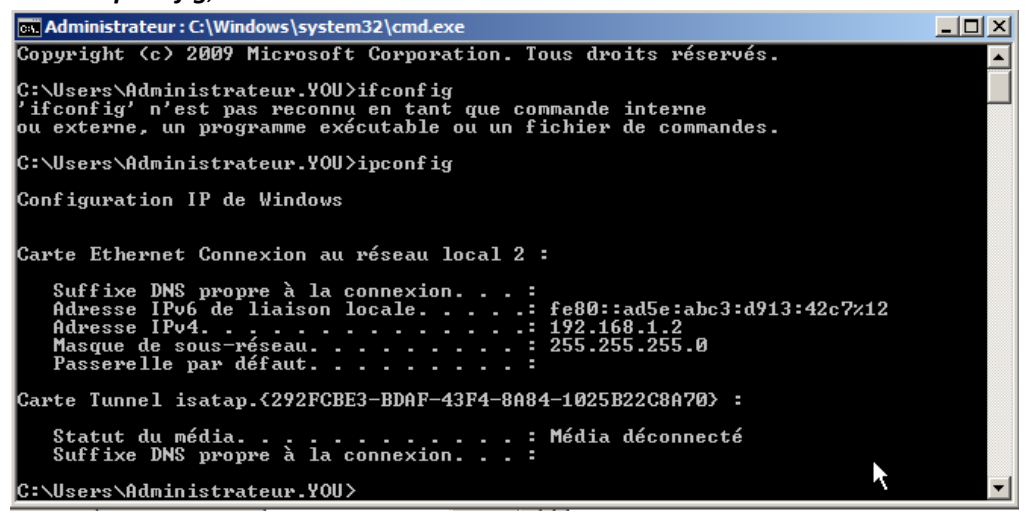

- Les modifications ont bien été modifié, maintenant nous taperons dans le CMD :
  - o DcPromo
- Nous laisserons le lancement s'effectuer une fois le chargement fini la page d'assistant installation Active Directory s'ouvrira nous cliquerons sur suivant,

On sélectionnera une forêt existante :

| Tâches de configuration initiales                                                                                               |   |
|----------------------------------------------------------------------------------------------------|---|
| a Assistant Installation des services de domaine Active Directory                                                               | × |
| Choisissez une configuration de déploiement<br>Vous pouvez créer un contrôleur de domaine pour une forêt nouvelle ou existante. |   |
| Forêt existante                                                                                                    |   |
| Ajouter un contrôleur de domaine à un domaine existant                                                                          |   |
| O Créer un nouveau domaine dans une forêt existante                                                                             |   |
| Ce serveur va devenir le premier contrôleur de domaine du nouveau domaine.                                                      |   |
| Créer une nouvelle racine d'arborescence de domaine au lieu d'un nouveau<br>domaine enfant                                      |   |
| C Créer un domaine dans une nouvelle forêt                                                                                      |   |
| En savoir plus sur les <u>configurations de déploiement possibles</u>                                                           |   |
|                                                                                                    |   |
| < Précédent Suivant > Annuler                                                                                                   | r |

Une fois sélectionné on entrera le nom du domaine ainsi que le Nom et Mot de passe administrateur afin de se connecter a l' A D :

| Tâches de configuration initiales                                                                                                    |            |
|----------------------------------------------------------------------------------------------------|------------|
| Assistant Installation des services de domaine Active Directory                                                                                                    | ×          |
| Informations d'identification réseau<br>Spécifiez le nom de la forêt dans laquelle l'installation s'effectuera et les informa<br>d'identification du compte disposant des privilèges nécessaires pour effectuer<br>l'installation. | tions      |
| Tapez le nom d'un domaine de la forêt dans laquelle vous prévoyez d'installer o<br>contrôleur de domaine :                                                                                                    | æ          |
| You.foret                                                                                                    |            |
| Sécurité de Windows                                                                                                    | ×          |
| لم<br>Informations d'identification réseau<br>Spécifiez les informations d'identification de compte à utiliser pour effectuer<br>l'installation :                                                                                  | nt locales |
| Nom d'utilisateur<br>Mot de passe<br>Domaine : You.foret                                                                                                    |            |
| OK Annuler                                                                                                    |            |
| Suivant >                                                                                                    | Annuler    |

- Une fois tout cela réalisé, nous laisserons le service DNS s'installer puis ensuite redémarrerons la machine Windows.
- Afin de vérifier si la remonté s'effectue bien nous créerons un utilisateur dans le domaine You.Forêt.

| 🛐 Tâches de configuration initiales |                                         |                                                                                                    |                               |                    |                                    |         | _ 8 × |  |
|-------------------------------------|-----------------------------------------|----------------------------------------------------------------------------------------------------|-------------------------------|--------------------|------------------------------------|---------|-------|--|
|                                     | Iltilisateurs et ordinateurs Activ      | ve Directory                                                                                                    | ouvel objet - Utilisat        | eur                | rv                                 |         | ×     |  |
| -                                   |                                         | in the constant of the constant of the constan |                               |                    |                                    |         |       |  |
|                                     | Fichier Action Affichage ?              |                                                                                                    |                               |                    |                                    |         |       |  |
|                                     | 🗢 🔿 🚺 📊 📋 🖬 🔹                           | è 🛿 🖬                                                                                                    | Créer dans                    | : You.foret/       |                                    |         |       |  |
|                                     | 📃 Utilisateurs et ordinateurs Active Di | Nom                                                                                                    |                               |                    |                                    |         | -     |  |
|                                     | Requêtes enregistrées                   | 👗 A AF. F                                                                                                    | Prénom ·                      | Mamadou            | Initialee :                        | MS      |       |  |
|                                     | 🕀 🏥 You.foret                           | 🚨 AD AF. /                                                                                                    |                               |                    | indica .                           |         |       |  |
|                                     |                                         | 👗 AF AD. /                                                                                                    | <u>N</u> om :                 | Sako               |                                    |         |       |  |
|                                     |                                         | 🤱 AFYA. Y                                                                                                    |                               |                    |                                    |         |       |  |
|                                     |                                         | & AICHAT                                                                                                    | Nom <u>c</u> omplet :         | Mamadou M.S        | i. Sako                            |         |       |  |
|                                     |                                         | SAFODE                                                                                                    |                               |                    |                                    |         |       |  |
|                                     |                                         | 📔 Builtin                                                                                                    | Nom d'o <u>u</u> verture de s | ession de l'utilis | ateur :                            |         |       |  |
|                                     |                                         | Compute                                                                                                    | mamadox                       |                    | @You.foret                         | -       |       |  |
|                                     |                                         | 📄 Domain (                                                                                                    | ,                             |                    | ,                                  | _       |       |  |
|                                     |                                         | Seatoum 8                                                                                                    | Nom d'ouverture de s          | ession de l'utilis | ateur (antérieur à <u>W</u> indows | 2000) : |       |  |
|                                     |                                         | ForeignS                                                                                                    | YOU\                          |                    | mamadox                            |         |       |  |
|                                     |                                         | 📔 Manageo                                                                                                    | ,                             |                    | 1                                  |         |       |  |
|                                     |                                         | 🚨 0000 O.C                                                                                                    |                               |                    |                                    |         |       |  |
|                                     |                                         | 🎎 t2 👘                                                                                                    |                               |                    |                                    |         |       |  |
|                                     |                                         | & toto                                                                                                    |                               |                    | < Précédent Suivant >              | Annuler |       |  |
|                                     |                                         | 📔 Users 📃                                                                                                    |                               |                    |                                    |         |       |  |
|                                     |                                         | Yassine Y.B                                                                                                    | Utilisateur                   |                    |                                    |         |       |  |
|                                     |                                         | You YF. AF                                                                                                    | Utilisateur                   |                    |                                    |         |       |  |
|                                     |                                         |                                                                                                    |                               |                    |                                    |         |       |  |

Nous pouvons voir que la remonté d'utilisateur se réalise bien.

| 📮 Gestionnaire de serveur             |                           |                 |                            |   |
|---------------------------------------|---------------------------|-----------------|----------------------------|---|
| 📔 Utilisateurs et ordinateurs Activ   | ve Directory              |                 |                            |   |
| Fichier Action Affichage ?            |                           |                 |                            |   |
| 🗇 🔿 🖄 📅 🖌 📋 🗙 🛙                       | 3 🖸 📑 🛛 🖬 🗏 📚 🛅 🍸         | 2 🐍             |                            |   |
| Utilisateurs et ordinateurs Active Di | Nom                       | Туре            | Description                |   |
| 🕀 🚞 Requêtes enregistrées             | 🚞 Builtin                 | builtinDomain   |                            |   |
| 🛨 🏥 You.foret                         | Computers                 | Conteneur       | Default container for upgr | ľ |
|                                       | 📓 Domain Controllers      | Unité d'organis | Default container for dom  |   |
|                                       | ForeignSecurityPrincipals | Conteneur       | Default container for secu | ▲ |
|                                       | Managed Service Accounts  | Conteneur       | Default container for man  |   |
|                                       | 🛄 Users                   | Conteneur       | Default container for upgr |   |
|                                       | 🕹 A AF. F                 | Utilisateur     |                            |   |
|                                       | 🕹 AD AF. AD               | Utilisateur     |                            |   |
|                                       | 👗 AF AD. AD               | Utilisateur     |                            |   |
|                                       | 👗 Af YA. You              | Utilisateur     |                            |   |
|                                       | AICHATOU                  | Groupe de sécu  |                            |   |
|                                       | & BAFODE                  | Utilisateur     |                            |   |
|                                       |                           | Groupe de sécu  |                            |   |
|                                       | 👗 Mamadou M.S. Sako       | Utilisateur     |                            |   |
|                                       | 👗 0000 0.0. 00000         | Utilisateur     |                            |   |
|                                       | ₩ t2                      | Groupe de sécu  |                            |   |
|                                       | Sector 2015               | Groupe de sécu  |                            |   |
|                                       | 👗 Yassine Y.B. Baddaoui   | Utilisateur     |                            |   |
|                                       | 👗 You YF. AF              | Utilisateur     |                            |   |

## Connexion machine Windows 7 Client au Server Windows 2008:

- Nous allons faire la connexion d'une machine cliente au domaine Active Directory de Windows Server.
- Sur la machine Windows 7 nous modifierons les paramètres de la carte réseau selon les configurations entré sur le Server Windows :

| <ul> <li>Pranica: Décadiace a défabélique de canego internet &gt; Connecions réseu &gt; </li> <li>Propriétés de Connexion au réseu local</li> <li>Gestion de réseau</li> <li>Propriétés de : Protocole Internet version 4 (TCP/IP/4)</li> <li>Fromètés de : Protocole Internet version 4 (TCP/IP/4)</li> <li>Cénéral</li> <li>Les paramètres IP peuvent être déterminés automatiquement si votre réseau persons : Sonn, vous dever demander les paramètres IP</li> <li>Obtenir une adresse IP automatiquement</li> <li>Othernir une adresse IP automatiquement</li> <li>Othernir les adresses des serveur DNS automatiquement</li> <li>Othernir les adresses des serveur DNS automatiquement</li> <li>Utiliser Tadresse IP activante :</li> <li>Serveur DNS automatie:</li> <li>Serveur DNS automatie:</li> <li>Valider les paramètres in 127, 0, 0, 1</li> <li>Valider les paramètres en quitant</li> <li>Avancé</li> <li>Avancé</li> </ul>                                                                                                    |          |                                                                                                    |
|----------------------------------------------------------------------------------------------------|----------|----------------------------------------------------------------------------------------------------|
| Propriété de Connexion au réseau local       Exactuar ce sériebédique cécau       Disconctinuer cette connexion       Renomn         Propriété de Connexion au réseau local       Estimation de réseau       Estimation de réseau       Estimation de réseau         Propriété de Protocole Internet version 4 (TCP/IP-4)       Estimation de réseau       Estimation de réseau       Estimation de réseau         Cérieral       Estimation de réseau       Estimation de réseau       Estimation de réseau       Estimation de réseau         Obtenir une adresse IP automatiguement       Utiliser l'adresse IP automatiguement       Utiliser l'adresse IP automatiguement         Utiliser l'adresse IP seuvent SNS automatiguement       Utiliser l'adresse de serveurs DNS automatiguement         Utiliser l'adresse de serveurs DNS automatiguement       Serveur DNS auxiante :       127.0.0.1         Serveur DNS auxiaire :       127.0.0.1       Evreur DNS auxiaire :         Valder les paramètres en quittant       Avancé                                                                                                    | $\Theta$ | ✓ I > Panneau de configuration → Réseau et Internet → Connexions réseau →                                                                                                    |
| Getion de réseau         Propriétés de : Protocole Internet version 4 (TCP/IP-4)         Propriétés de : Protocole Internet version 4 (TCP/IP-4)         Cénéral         Les paramètres IP peuvent être déterminés automatiquement si votre domaintorieur réseau.         Chebrar une adresse IP automatiquement         O Utiliser l'adresse IP automatiquement         O Utiliser l'adresse IP automatiquement         O Utiliser l'adresse IP automatiquement         Obtemir les adresses des serveurs DNS automatiquement         O Utiliser l'adresse IP serveur DNS automatiquement         Orbemir les adresses des serveurs DNS automatiquement         Serveur DNS automatig         Serveur DNS automatig         Serveur DNS automatig         Valider les paramètres en quittant         Avancé         CK                                                                                                    | - Croan  | icer                                                                                                    |
| Propriétés de: Protocole Internet version 4 (TCP/IPv4)  Général  Les paramètres IP peuvent être déterminés automatiquement si votre réseau le permet. Sinon, vous devez demander les paramètres IP appropriés 4 voir e admiresteur versiones  Obtenir une adresse IP automatiquement Utiliser l'adresse IP automatiquement Utiliser l'adresse IP automatiquement Utiliser l'adresse IP automatiquement Utiliser l'adresse IP automatiquement Utiliser l'adresse IP automatiquement Utiliser l'adresse IP automatiquement Utiliser l'adresse IP automatiquement Utiliser l'adresse IP automatiquement Utiliser l'adresse des serveurs DNS automatiquement Utiliser l'adresse des serveurs DNS automatiquement Utiliser l'adresse des serveurs DNS automatiquement Utiliser l'adresse des serveurs DNS automatiquement Utiliser l'adresse des serveurs DNS automatiquement Utiliser l'adresse des serveurs DNS automatiquement Utiliser l'adresse des serveurs DNS automatiquement Utiliser l'adresse des serveurs DNS automatiquement Utiliser l'adresse des serveurs DNS automatiquement Utiliser l'adresse des serveurs DNS automatiquement Utiliser l'adresse des serveurs DNS automatiguement Utiliser l'adresse des serveurs DNS automatiguement Utiliser l'adresse des serveurs DNS automatiguement Utiliser l'adresse des serveurs DNS automatiguement Utiliser l'adresse des serveurs DNS automatiguement Utiliser l'adresse des serveurs DNS automatiguement Utiliser l'adresse des serveurs DNS automatiguement Utiliser l'adresse des serveurs DNS automatiguement Utiliser l'adresse des serveurs DNS automatiguement Utiliser l'adresse des serveurs DNS automatiguement Utiliser l'adresse des serveurs DNS automatiguement Utiliser l'adresse des serveurs DNS automatiguement Utiliser l'adresse des automatiguement Utiliser l'adresse des automatiguement Utiliser l'adresse des automatiguement Utiliser l'adresse des automatiguement Utiliser l'adresse des automatiguement Utiliser l'adresse des automatiguement Utiliser l'adresse des automatiguement Utiliser l'adresse des automatiguement Utiliser                                                                                    | Ge       | istion de réseau                                                                                                    |
| Général         Les paramètres IP peuvent être déterminés automatiquement il voitre réseau le personne, vous devez demander les paramètres IP appropriés à voitre administrateur réseau.         I Obtenir une adresse IP automatiquement         I Utiliser Tadresse IP suivante :         Adresse IP :       192.168.1.2         Maque de sous-réseau :       255.255.255.0         Passerelle par défaut :       .         I Utiliser Tadresse de serveurs DNS automatiquement         I Utiliser Daréses de serveur DNS automatiquement         I Utiliser Tadresse de serveur DNS automatiquement         I Utiliser Tadresse de serveur DNS automatiquement         I Utiliser Tadresse de serveur DNS automatiquement         I Utiliser Tadresse de serveur DNS automatiquement         I Utiliser Tadresse de serveur DNS automatiquement         I Utiliser Tadresse de serveur DNS automatiquement         I Utiliser Tadresse de serveur DNS automatiquement         I Utiliser Tadresse de serveur DNS automatiquement         I Utiliser Tadresse de serveur DNS automatiquement         I Utiliser Tadresse de serveur DNS automatiquement         I Utiliser Tadresse de serveur DNS automatiquement         I Utiliser Tadresse de serveur DNS automatiquement         I Utiliser Tadresse de serveur DNS automatiquement         I Valder les paramètres en quittant       Avancé         OK       Anr                                                                                                    |          | Propriétés de : Protocole Internet version 4 (TCP/IPv4)                                                                                                    |
| Les paramètres IP peuvent être déterminés automatiquement si votre<br>réseau le permet. Sinon, vous devez demander les paramètres IP<br>appropriés d'avre demander les paramètres IP<br>Obtenir une adresse IP automatiquement<br>Utiliser l'adresse IP puivante :<br>Adresse IP : 192.168 , 1 , 2<br>Masque de sous-réseau : 255.255 , 0<br>Passerelle par défaut :<br>O Obtenir les adresses des serveurs DNS automatiquement<br>Utiliser l'adresse de serveurs DNS automatiquement<br>Utiliser l'adresse de serveurs DNS automatiquement<br>Utiliser l'adresse de serveurs DNS automatiquement<br>Utiliser l'adresse de serveurs DNS automatiquement<br>Utiliser l'adresse de serveurs DNS automatiquement<br>Utiliser l'adresse de serveurs DNS automatiquement<br>Utiliser l'adresse de serveur DNS automatiquement<br>Utiliser l'adresse de serveurs DNS automatiquement<br>Utiliser l'adresse de serveurs DNS automatiquement<br>Utiliser l'adresse de serveurs DNS automatiquement<br>Utiliser l'adresse de serveurs DNS automatiquement<br>Utiliser l'adresse de serveurs DNS automatiquement<br>Utiliser l'adresse de serveurs DNS automatiquement<br>Utiliser l'adresse de serveurs DNS automatiquement<br>Utiliser l'adresse de serveurs DNS automatiquement<br>Utiliser l'adresse de serveurs DNS automatiquement<br>Utiliser l'adresse de serveurs DNS automatiguement<br>Utiliser l'adresse de serveurs DNS automatiguement<br>Utiliser l'adresse de serveurs DNS automatiguement<br>Utiliser l'adresse de serveurs DNS automatiguement<br>Utiliser l'adresse de serveurs DNS automatiguement<br>Utiliser l'adresse de serveurs DNS automatiguement<br>Utiliser l'adresse de serveurs DNS automatiguement<br>Utiliser l'adresse de serveurs DNS automatiguement<br>Utiliser l'adresse de serveurs DNS automatiguement<br>Utiliser l'adresse de serveurs DNS automatiguement<br>('Adresse l'adresse de serveurs DNS automatiguement)<br>('Adresse l'adresse de serveurs DNS automatiguement)<br>('Adresse l'adresse de serveurs DNS automatiguement)<br>('Adresse l'adresse de serveurs DNS automatiguement)<br>('Adresse l'adresse de serveurs DNS automatiguement)<br>('Adresse l'adresse de ser |          | Général                                                                                                    |
| Colorerir une adresse IP automatiquement Utiliser l'adresse IP suivante : Adresse IP si 152.168.1.2 Adresse JP : 152.168.1.2 Adresse JP : 255.255.255.0 Passerelle par défaut Colorerri les adresses des serveurs DNS automationement Utiliser l'adresse de serveurs DNS automationement Utiliser l'adresse de serveur DNS automationement Serveur DNS auxiliaire : 122.168.1.1 Serveur DNS auxiliaire : 122.00.0.1 Valider les paramètres en quittant Avancé CK Annuler                                                                                                    | c        | Les paramètres IP peuvent être déterminés automatiquement si votre<br>réseau le permet. Sinon, vous devez demander les paramètres IP<br>appropriés à votre administrateur réseau. |
| Utiliser l'adresse IP su'vante : Adresse IP : 192.168.1.2 Masque de sous-réseau : 225.225.255.0 Passerelle par défaut : Obtenir les adresses des serveurs DNS automaticationement Utiliser l'adresse de serveur DNS sulvante : Serveur DNS audiaire : 192.168.1.1 Serveur DNS audiaire : 192.168.1.1 Serveur DNS audiaire : 192.168.1.1 Valder les paramètres en quittant Avancé CK Annuler                                                                                                    |          | Obtenir une adresse IP automatiquement                                                                                                    |
| Adresse IP :       192.168.1.2         Maque de sous-réseau :       255.255.255.0         Passerélle par défaut :       .         O betnir les adresses des serveurs DNS automatiquement         O Utiliser l'adresse des serveurs DNS automatiquement         O Utiliser l'adresse des serveurs DNS automatiquement         Serveur DNS préfréré :       192.168.1.1         Serveur DNS auxiliaire :       127.0.0.0.1         Valider les paramètres en quittant       Avancé         OK       Annuler                                                                                                    |          | Utiliser l'adresse IP suivante :                                                                                                    |
| Masque de sous-réseau :       255 - 255 - 255 - 0         Passerelle par défaut :       .         Obtenir les adresses des serveurs DNS automatiquement         Obtenir les adresses des serveurs DNS automatiquement         Obtenir les adresses des serveurs DNS automatiquement         Serveur DNS préfiré :       192 - 168 - 1 - 1         Serveur DNS automatiquement :       1         Valider les paramètres en quittant       Avancé         Ox       Annuler                                                                                                    |          | Adresse IP : 192 . 168 . 1 . 2                                                                                                    |
| Passerelle par défaut :          Obtenir les adresses des serveurs DNS automatiquement         O Utiliser l'adresse de serveur DNS auvante :         Serveur DNS préféré :       192 . 168 . 1 . 1         Serveur DNS auxiliaire :       127 . 0 . 0 . 1         Valider les paramètres en quittant       Avancé         OX       Annuler                                                                                                    |          | Masque de sous-réseau : 255 . 255 . 255 . 0                                                                                                    |
| Obtenir les adresses des serveur DNS automatiquement Utiliser l'adresse de serveur DNS automatiquement Serveur DNS préféré : 192.168.1.1 Serveur DNS auxiliaire : 127.0.0.1 Valider les paramètres en quittant Valider les paramètres en quittant OK Annuler                                                                                                    |          | Passerelle par défaut :                                                                                                    |
| • Uilliser hardresse de serveur DNS suivante :          Serveur DNS préféré :         192 . 158 . 1 . 1         Serveur DNS auxiliaire :         127 . 0 . 0 . 1         Valder les paramètres en quittant         Avancé         OK         Annuler                                                                                                    |          | Obtenir les adresses des serveurs DNS automatiquement                                                                                                    |
| Serveur DNS preferé : 192. 168 , 1 , 1 Serveur DNS auxiliaire : 127 , 0 , 0 , 1 Valder les paramètres en quittant Valder les paramètres en quittant OK Annuler                                                                                                    |          | Utiliser l'adresse de serveur DNS suivante :                                                                                                    |
| Serveur DNS auxiliaire : 127 . 0 . 0 . 1 Valder les paramètres en quittant Valder les paramètres en quittant OK Annuler                                                                                                    |          | Serveur DNS préféré : 192.168.1.1                                                                                                    |
| Valider les paramètres en quittant Avancé OX Annuler                                                                                                    |          | Serveur DNS auxiliaire : 127 . 0 . 0 . 1                                                                                                    |
| OK Annuler                                                                                                    |          | Valider les paramètres en quittant                                                                                                    |
|                                                                                                    |          | OK Annuler                                                                                                    |

Nous testerons à nouveau si la machine Windows 7 **Ping** bien le Serveur Windows 2008 :

|         | C:\Windows\system32\cmd.exe                                                                                                    | - • • |
|---------|----------------------------------------------------------------------------------------------------|-------|
|         | Suffixe DNS propre à la connexion:<br>Adresse IPv6 de liaison locale: fe80::45fe:897d:c4ff:e18d<br>Adresse IPv4: 192.168.1.2<br>Masque de sous-réseau: 255.255.255.0<br>Passerelle par défaut                                                                                                    | ×11   |
|         | Carte Tunnel isatap.{1A7B170B-6024-4233-9F46-60EE089DC7CF} :                                                                                                    |       |
| P<br>co | Statut du média : Média déconnecté<br>Suffixe DNS propre à la connexion :                                                                                                    |       |
|         | C:\Users\dineche-win7>ping 192.168.1.1                                                                                                    |       |
| Goo     | Envoi d'une requête 'Ping' 192.168.1.1 avec 32 octets de données :<br>Réponse de 192.168.1.1 : octets=32 temps<1ms TTL=128<br>Réponse de 192.168.1.1 : octets=32 temps<1ms TTL=128<br>Réponse de 192.168.1.1 : octets=32 temps<1ms TTL=128<br>Réponse de 192.168.1.1 : octets=32 temps<1ms TTL=128 |       |
|         | Statistiques Ping pour 192.168.1.1:<br>Paquets : envoyés = 4, reçus = 4, perdus = 0 (perte 0%),<br>Durée approximative des boucles en millisecondes :<br>Minimum = Oms, Maximum = Oms, Moyenne = Oms                                                                                               | Ţ     |

- Maintenant, nous appuierons sur le clic droit d'**Ordinateur** dans le menu **Démarrer**.
  - Nous irons sur **Propriété** de l'onglet **Ordinateur**
  - Puis sur **Modifier les paramètres** puis sur **Modifier** de la page qui s'est ouvert.
  - Ensuite nous sélectionnerons Membre d'un Domaine et entrerons le nom du Domaine, la Forêt

| C:\Windows\system32\cmd.exe                                                                                                    |                                                                                                    |                                                                                                    |                                                                                                    |
|----------------------------------------------------------------------------------------------------|----------------------------------------------------------------------------------------------------|----------------------------------------------------------------------------------------------------|----------------------------------------------------------------------------------------------------|
| Suffixe DNS propre à la connexion:<br>Adresse IPv6 de liaison locale<br>Adresse IPv4<br>Masque de sous-réseau<br>Passerelle par défaut                                                                                                    | fe80:<br>192.10<br>255.22<br>Propriétés système                                                                                                    | Système et sécurité > Système                                                                                                    | v 4 Rechercher                                                                                                    |
| Carte Tunnel isatap.(1A7B170B-6024-4233-9F-<br>Statut du média.<br>Suffixe DMS propre à la connexion.<br>C:\Users\dineche-win7>ping 192.168.1.1<br>Envoi d'une requête 'Ping' 192.168.1.1 av<br>Réponse de 192.168.1.1 : octets-32 temps(1)<br>Réponse de 192.168.1.1 : octets-32 temps(1)<br>Réponse de 192.168.1.1 : octets-32 temps(1)<br>Réponse de 192.168.1.1 : octets-32 temps(1)<br>Statistiques Ping pour 192.168.1.1:<br>Paquets : envoyés e 4, peçus e 4, perd<br>Durée approximative des boucles en millise<br>Minimum - Bms, Haximum - Bms, Hoyenne | Modification du nom ou du domaine de l'ordinateur  Vou pouver modifier le nom el l'appatenance de cet<br>ordinateur. Ceci peul influre sur l'accès aux ressources en<br>réseau. <u>Informations complémentaires</u> Nom de l'ordinateur :<br>YOU-WIN7-PC Nom complét de l'ordinateur :<br>YOU-WIN7-PC Autres | clion du système L'Utilisation à distance Matériel ons suivantes pour identifier votre  • "L'ordinateur du salon" ou ur d'Antoine"PC DUP | droits réservés.                                                                                                    |
| up public                                                                                                    | Membre d'un  Domaine : You fored Groupe de traval : WORKGROUP  OK Annuler                                                                                                    | e à un<br>et sur ldentité (dentité sur le réseau)<br>ger de<br>ez sur Modfier. Modfier                                                   | rformance Windows<br>7-5500U CPU @ 2.40GHz 2.40 GHz<br>tion 64 bits<br>e saisie tactile ou avec un stylet n'est pas disponible sur cet |
|                                                                                                    | Voir au<br>Centre<br>Windo<br>Informations et outils de<br>performance Grou                                                                                                    | OK Annuler Appliquer<br>cription de l'ordinateur :<br>upe de travail : WORKGROUP                                                         | groupe de travail                                                                                                    |
|                                                                                                    |                                                                                                    |                                                                                                    | 用 @ <sup>4</sup> 4 1 1 1 1 1 1 1 1 1 1 1 1 1 1 1 1 1 1                                                                                 |

Nous appuierons sur Ok et devrons entrer les Noms et Mots de passe Administrateur, une fois mis un message devrait s'afficher si la liaison à bien été effectué.

| 1        |                                                                                                    |                                                                                                    |                                                         |                                                                 |
|----------|----------------------------------------------------------------------------------------------------|----------------------------------------------------------------------------------------------------|---------------------------------------------------------|-----------------------------------------------------------------|
|          | C:\Windows\system32\cmd.exe                                                                                                    |                                                                                                    |                                                         |                                                                 |
|          | Suffixe DNS propre à la connexion:<br>Adresse IPv6 de liaison locale:<br>Adresse IPv4<br>Masque de sous-réseau<br>Passerelle par défaut                                                     | fe80:<br>192-11<br>255-22<br>Propriétés système                                                                                                    | Système et sécurité   Système                           | Rechercher                                                      |
|          | Carte Tunnel isatap.<1A7B170B-6024-4233-9F                                                                                                    | Modification du nom ou du domaine de l'ordinateur                                                                                                    | ction du système                                        | <b>V</b> Î                                                      |
| p<br>co  | Statut du média<br>Suffixe DNS propre à la connexion<br>C:\Users\dineche-win7>ping 192.168.1.1<br>Envoi d'une requête 'Ping' 192.168.1.1 avu<br>Révonse de 192.168.1.1 : cottes=22 temps(1) | Vous pouvez modifier le nom et l'appartenance de cet<br>ordinateur. Ceci peut influer su l'accès aux ressources en<br>réseau. <u>Informations complémentaires</u> | Matériel<br>Ions suivantes pour identifier votre        | droits réservés.                                                |
| God      | Réponse de 192.168.1.1 : octets=32 temps(1)<br>Réponse de 192.168.1.1 : octets=32 temps(1)<br>Réponse de 192.168.1.1 : octets=32 temps(1)<br>Statistiques Ping pour 192.168.1.1:            | Yom de l'ordinateur :<br>YOU-WIN7-PC<br>Nom complet de l'ordinateur :                                                                                             | s : "L'ordinateur du salon" ou<br>ur d'Antoine".<br>LPC |                                                                 |
|          | Paquets : envoyés = 4, reçus = 4, perdi<br>Durée approxinative des boucles en millise<br>Minimum = 0ms, Maximum = 0ms, Moyenne                                                              | YOU-WIN7-PC<br>Modification du nom ou du dor                                                                                                    | naine de l'ordinateur 💌                                 |                                                                 |
| Back     | up public                                                                                                    | Domaine :     You foret                                                                                                    | omaine You.foret.                                       | rformance Windows                                               |
|          |                                                                                                    | Groupe de travail :     WORKGROUP                                                                                                    | ОК                                                      | tion 64 bits                                                    |
| unte     |                                                                                                    | OK Annuler                                                                                                    |                                                         | e saisie tactile ou avec un stylet n'est pas disponible sur cet |
|          |                                                                                                    | Centre<br>Windo                                                                                                    | OK Annuler Appliquer                                    | groupe de travail                                               |
| E<br>Syn |                                                                                                    | Informations et outils de Dese<br>performance Grou                                                                                                    | ription de l'ordinateur :<br>upe de travail : WORKGROUP |                                                                 |
|          |                                                                                                    |                                                                                                    |                                                         | FR 🔮 ኛ 수 💦 🗑 👘 🌗 10.06<br>14/04/2016                            |